# [繼承系統書表製作]

功能說明:

提供簡易繼承書表製作(不含代位繼承及再轉繼承),以被繼承人為基層向上 一世代(父母輩)向下二世代(子女輩及孫子女輩)之繼承系統書表製作,並可 線上列印及匯出儲存為 WORD 及 PDF 格式檔資料。

操作說明:請依照程式流程順序填寫

(一)申請人人數

|                                           |         |  | 【重新開 |  |
|-------------------------------------------|---------|--|------|--|
| 本繼承条統表目前暫無適用代位繼承、再轉繼承。如有操作疑義請洽089.329.106 |         |  |      |  |
| 請填寫申請人人數:                                 | (請填寫數字) |  |      |  |
|                                           | 下一步     |  |      |  |
|                                           |         |  |      |  |

1. 繼承書表製作系統第一個步驟,請在欄位上填寫申請人數填寫完成後

請按下一步。

- 2. 右上角的[重新開始]按鈕即清空所有頁面欄位資料。
- 3. 左上角的[回首頁]按鈕即回到便民系統首頁。

(二)申請人姓名

|      |                                           |         | 【重新開始】 |
|------|-------------------------------------------|---------|--------|
|      | 本攝系条統表目前暫無適用代位顯示、再構顯系。如何操作疑義諸治609-329-106 |         |        |
| 2 11 | 1%3.2申请人姓名: 01                            |         |        |
|      |                                           | 上一步 下一步 |        |

1. 申請人姓名:填寫欲申請繼承系統申請書之申請人姓名(中文),

填完後請按下一步,如第一步驟有輸入多申請人則會在第二步驟 顯示多項申請人姓名欄位提供填寫。

(三) 被繼承人資料

|     |                                           | 【重新開始                                         |
|-----|-------------------------------------------|-----------------------------------------------|
|     | 本墨承未統表目前暫無適用代位墨承、再轉墨承。如有操作評義請洽089-329-106 |                                               |
|     | 被墨承人                                      |                                               |
| 資料: | 出生日期 民間年 01 ▼ 01 ▼                        |                                               |
|     | 死亡日期 民間年 ▼ 01 ▼                           |                                               |
|     | L-H F-H                                   |                                               |
|     | 资料 ::                                     | 本欄承条続表目崩暫無適用代位編永、評価編系。如月操作運義請給089-329-106<br> |

- 1. 被繼承人姓名:被繼承人姓名 (中文)。
- 出生日期:請輸入出生日期(數字),在點選第1個下拉欄位 為出生月份第二個下拉欄位為出生日期。
- 死亡日期:請輸入死亡日期(數字),第1個下拉欄位為死亡
   月份第二個下拉欄位為死亡日期。
- 4. 填寫後請按下一步,或按上一步回上一步驟修改。

#### (四) 被繼承人配偶資料

|                | 繼承系統書表製作系統                                | 查询特   |
|----------------|-------------------------------------------|-------|
|                |                                           | 【重新開始 |
|                | 本繼承亲統表目前暫無適用代位還承、再轉還承。如有操作提義請洽089-329-106 |       |
|                | 被继承人有無配遇 ◎ 有 ◎ 無                          |       |
|                | 配偶姓名                                      |       |
| 4 請輸入被繼承人配偶資料: | 出生日期 民間年 01 ▼ 01 ▼                        |       |
|                | 繼承请形 繼承 *                                 |       |
|                | 存墳歌籬 ◎ 存 ◎ 残                              |       |
|                | 上一步 下一步                                   |       |

#### 1. 請先輸入有無配偶,如無配偶則選擇下一步,不會出現配偶資

#### 料填寫。

| 回首頁            | 繼承系統書表製作系統                                | 查询视式   |
|----------------|-------------------------------------------|--------|
|                |                                           | 【重新開始】 |
|                | 本墨示亲統表目前暫無適用代位繼承、再轉繼承。如有操作凝義請洽089-329-106 |        |
| 4 請輸入被繼承人配偶資料: | 被继承人有無配遇 ◎ 有 ● 無                          |        |
|                | 上一步下一步                                    |        |
|                |                                           |        |
|                |                                           |        |
|                |                                           |        |
|                |                                           |        |
|                |                                           |        |
|                |                                           |        |
|                |                                           |        |

#### 2. 配偶姓名:請輸入被繼承人配偶姓名(中文)

| ξ.             | 躍其系統書衣製作系統                                                                              |  |
|----------------|-----------------------------------------------------------------------------------------|--|
|                |                                                                                         |  |
|                | 本繼承亲統表目前暫無適用代位繼承、再轉繼承。如有操作疑義請洽089-329-106                                               |  |
|                | 被繼承人有無配偶 ● 有 ◎ 無                                                                        |  |
|                | 配调姓名                                                                                    |  |
| 4 請輸入被編承人配偶資料: | 出生日期 民图年 01 ▼ 01 ▼                                                                      |  |
|                | 繼承備形 繼承 ▼                                                                               |  |
|                | ▲ 「 「 」 「 」 「 」 「 」 「 」 」 「 」 」 「 」 」 「 」 」 」 「 」 」 」 」 」 」 」 」 」 」 」 」 」 」 」 」 」 」 」 」 |  |
|                | 上一步下一步                                                                                  |  |

- 出生日期:填寫配偶的出生日期,出生年可下拉選擇民國或民 國前,後為出生月及出生日。
- 4. 繼承情形: 有繼承、拋棄、絕嗣、無繼承權、死亡可選擇, 請

依需求選擇。

- 存續狀態:配偶是否死亡,如死亡請點選歿,會顯示輸入死亡
   日期,反之如果存即點選存之後按下一步。
- 死亡日期:如在存續狀態點選歿,死亡年可下拉選擇民國或民 國前,後為死亡月及死亡。

# (五) 被繼承人有無子女

| ·回首頁 |                | 繼承条統書表製作系統                           | 查詢棋式   |
|------|----------------|--------------------------------------|--------|
|      |                |                                      | 【重新開始】 |
|      | 本繼承熟           | 表目前暫無適用代位繼承、再轉繼承。如有操作寢義請治089.329.106 |        |
|      |                | 被繼承人有無子女 ◎ 有 ◎ 無                     |        |
|      | 5 請輸入做還承人有無于女: | 男生有 0 ▼ 位 ・ 女生有 0 ▼ 位                |        |
|      |                | 上一歩 下一歩                              |        |
|      |                |                                      |        |
|      |                |                                      |        |
|      |                |                                      |        |
|      |                |                                      |        |
|      |                |                                      |        |
| -    |                |                                      |        |

### 1. 被繼承人有無子女:如果點選有會顯示男生女生數量提供輸

| ·回首頁 |                     | 繼承糸統書表製作系統                           | 查詢棋式 |  |  |  |  |
|------|---------------------|--------------------------------------|------|--|--|--|--|
|      |                     |                                      |      |  |  |  |  |
|      | 本繼承熟紙               | 表目前暫無適用代位繼承、再轉繼承。如有操作疑義請洽089-329-106 |      |  |  |  |  |
|      | 5. 汚給 3. 波線 近人有任子女・ | 被繼承人有無子女 ◎ 有 ◎ 無                     |      |  |  |  |  |
|      |                     | 男生有 0 ▼ 位, 女生有 0 ▼ 位                 |      |  |  |  |  |
|      |                     | 上一步 下一步                              |      |  |  |  |  |
|      |                     |                                      |      |  |  |  |  |
|      |                     |                                      |      |  |  |  |  |
|      |                     |                                      |      |  |  |  |  |
|      |                     |                                      |      |  |  |  |  |
|      |                     |                                      |      |  |  |  |  |
|      |                     |                                      |      |  |  |  |  |
|      |                     |                                      |      |  |  |  |  |

入。

 被繼承人子女:男生點選下拉選擇(數量)位,女生點選下拉 選擇(數量)位,如果點選無子女則直接下一步則會跳過第六 步驟。

#### (六) 被繼承人子女資料

|                |                |                |                                                                  | 繼承亲統                                                                                                    | 充書表製作系統                                                     |                                                           |                                                                                                    | 宣韵模式                                                                                                    |
|----------------|----------------|----------------|------------------------------------------------------------------|----------------------------------------------------------------------------------------------------|-------------------------------------------------------------|-----------------------------------------------------------|----------------------------------------------------------------------------------------------------|----------------------------------------------------------------------------------------------------|
|                |                |                |                                                                  |                                                                                                    |                                                             |                                                           |                                                                                                    | 【重新開始】                                                                                                    |
|                |                | 本              | 繼承系統表目前暫無適用代位                                                    | 2/繼承、再轄繼                                                                                                | 承。如有操作疑義請洽089-3                                             | 329-106                                                   |                                                                                                    |                                                                                                    |
|                | 稿謂             | 姓名             | 出生日期                                                             | 繼承情形                                                                                                    | 存續狀態                                                        | 有無子女                                                      |                                                                                                    |                                                                                                    |
| 6 請輸入被繼承人子女資料: | 長期             |                | 民國年 01 *                                                         | #示 ▼                                                                                                    |                                                             | ● 宥 ○ 無                                                   |                                                                                                    |                                                                                                    |
|                |                |                | 01 •                                                             | PREF P                                                                                                  | - 17 - 78                                                   | 男生有 0▼位,女生有 0▼位下一步                                        |                                                                                                    |                                                                                                    |
|                | 上一步 下一步        | ŧ              |                                                                  |                                                                                                    |                                                             |                                                           |                                                                                                    |                                                                                                    |
|                |                |                |                                                                  |                                                                                                    |                                                             |                                                           |                                                                                                    |                                                                                                    |
|                |                |                |                                                                  |                                                                                                    |                                                             |                                                           |                                                                                                    |                                                                                                    |
|                |                |                |                                                                  |                                                                                                    |                                                             |                                                           |                                                                                                    |                                                                                                    |
|                |                |                |                                                                  |                                                                                                    |                                                             |                                                           |                                                                                                    |                                                                                                    |
|                |                |                |                                                                  |                                                                                                    |                                                             |                                                           |                                                                                                    |                                                                                                    |
|                |                |                |                                                                  |                                                                                                    |                                                             |                                                           |                                                                                                    |                                                                                                    |
|                | 6 講輸入被继承人子女資料: | 6 請輸入被總承人子女資料: | 「<br>「<br>「<br>「<br>前語入波道承人子女資料:<br>「<br>「<br>月男<br>「<br>上一歩」下一歩 | 本服承未続表目前暫無適用代記           6 請輸入被増承人子女資料:         構選 姓名           (1)         1           (1)         (1) | 離栄余巻<br>本編系系統表目前智無適用化位編系、呼機編<br>6 請輸入初増承人子女資料:<br>(上一労) 下一労 | <br>本庫承永続表目前智無適用代位庫承、将物應承。如方俱作疑義請為009:3<br>6 請輸入很維承人子女資料: | 本場示系統表目前智知適用仁位度示、容易度示。如方協作認高語(2009-329-106<br>  本場示系統表目前智知適用仁位度示、容易度示。如方協作認高語(2009-329-106<br>  6 請輸入設理承人子女資日:<br> | 磁承先統書表製作系統<br>- 本編系系統表訂前暫無適用代位備系、等時備系・如有值件接張請於089-329-106<br>6 請輸入初選承人子女資料:<br>・<br>・<br>・<br>・<br>・<br>・<br>・<br>・<br>・<br>・<br>・<br>・ |

1. 稱謂:第一個欄位預設長男依序次男等,此欄位也可以自已輸

入及修改(中文),依照上一步驟輸入子女多個數量則會增加 多個欄位提供輸入。

| ·回首頁 |                                           |        |          | 繼承东約 | 洗書表製作素統 |                                                              |  | 查詢模式 |  |  |
|------|-------------------------------------------|--------|----------|------|---------|--------------------------------------------------------------|--|------|--|--|
|      |                                           |        |          |      |         |                                                              |  |      |  |  |
|      | 本關本条結表目前增加適用作位置承、內積顯示。如其指令認識這次089-329-106 |        |          |      |         |                                                              |  |      |  |  |
|      |                                           | 出生日期   | 繼承情形     | 存續狀態 | 有無子女    |                                                              |  |      |  |  |
|      |                                           | 長男     | 民國年 01 ▼ | 繼承 ▼ | ●存 ◎歿   | ● 有 ● 無                                                      |  |      |  |  |
|      | 6 請輸入被繼承人子女資料:                            | 次男     | 民國年 01▼  | 繼承▼  | ●存 ◎歿   | <ul> <li>第 (1) (1) (1) (1) (1) (1) (1) (1) (1) (1)</li></ul> |  |      |  |  |
|      |                                           | 長女     | 民國年 01 ▼ | 繼承 ▼ | ●存 ◎歿   | <ul> <li>● 有 ● 無</li> <li>男生有 0 ▼ 位,女生有 0 ▼ 位 下一步</li> </ul> |  |      |  |  |
|      |                                           | 上一步下一步 |          |      |         |                                                              |  |      |  |  |
|      |                                           |        |          |      |         |                                                              |  |      |  |  |

- 2. 姓名: 輸入被繼承人子女姓名。
- 出生日期:輸入被繼承人子女出生日期,出生年可下拉選擇民 國或民國前,後為出生月及出生日。
- 繼承情形:有繼承、拋棄、絕嗣、無繼承權、死亡可選擇,請 依需求選擇。
- 存續狀態:被繼承子女是否存歿,如果在世點選存,如已死亡 請點歿。

 有無子女:被繼承子女有無子女如果無子女點選無,如果有子 女點選有會顯示子女數量可供點選,此時顯示下一步可供點選 孫子女資料提供輸入參照第七步驟。

備註說明:繼承情形點選拋棄才可點選有無子女選項,點選繼承下 一步即完成申請書製作請參考第九步驟,如點選拋棄、絕嗣、無繼 承權、死亡下一步之後請參考第八步驟。

#### (七) 被繼承人孫子女資料

| 旧共民  | 继承念统建考期作业统                                        | 宣詢模式   |  |  |  |  |  |  |
|------|---------------------------------------------------|--------|--|--|--|--|--|--|
| нних |                                                   | 【重新開始】 |  |  |  |  |  |  |
|      | 本提承条线表目前暂差追用代位提示、再稿提示。如有操作证券结论089.329-106         |        |  |  |  |  |  |  |
|      | 7 括約 2 市場 2 市場 2 市場 2 市場 2 市場 2 市場 2 市場 2 市       |        |  |  |  |  |  |  |
|      | 父(原母)姓名: XXX 長男 AAA 民國年 106 01 ▼ 01 ▼ 編译 ▼ ●存 ◎ 歿 |        |  |  |  |  |  |  |
| İ    | 上-毋下-步                                            |        |  |  |  |  |  |  |
|      |                                                   |        |  |  |  |  |  |  |
|      |                                                   |        |  |  |  |  |  |  |
|      |                                                   |        |  |  |  |  |  |  |
|      |                                                   |        |  |  |  |  |  |  |
|      |                                                   |        |  |  |  |  |  |  |
|      |                                                   |        |  |  |  |  |  |  |
|      |                                                   |        |  |  |  |  |  |  |

- 1. 稱謂:被繼承孫子女資料預設是長男可自行輸入或修改。
- 2. 姓名:被繼承孫子女姓名(中文)。
- 出生日期:被繼承孫子女出生日期,出生年可下拉選擇民國或 民國前,後為出生月及出生日。
- 繼承情形:被繼承孫子女繼承情形,有繼承、拋棄、絕嗣、無
   繼承權、死亡可選擇,請依需求選擇。
- 存續狀態:被繼承孫子女是否存殘,如在世請點選存,如死亡 點選殘同時會顯示要輸入死亡日期民國年欄位(數字),點選 第一個下拉選擇死亡月份,點選第二個下拉選擇死亡日期。

備註說明:左上角會顯示父母姓名紅色字樣,所有欄位輸入完 後下一步會回到(六)被繼承人子女資料請參照第六步驟。

# (八) 被繼承人父母親資料

| ·回首頁 |                                           |        | 繼承系統書表製作系統         | 查詢模式   |  |  |  |
|------|-------------------------------------------|--------|--------------------|--------|--|--|--|
|      |                                           |        |                    | 【重新開始】 |  |  |  |
|      | 本還承熟統表目前暫這適用代位還承、再轉還承。如有操作疑義訪治089-329-106 |        |                    |        |  |  |  |
|      |                                           |        | 姓名                 |        |  |  |  |
|      |                                           | 父親資料   | 出生日期 民國年 01 ▼ 01 ▼ |        |  |  |  |
|      |                                           |        | <b>繼承請形</b> / 繼承 ▼ |        |  |  |  |
|      | 7 請輸入被繼承人父母親資料:                           |        |                    |        |  |  |  |
|      |                                           |        | 姓名                 |        |  |  |  |
|      |                                           | 母親資料   | 出生目期 民間年 01 ▼ 01 ▼ |        |  |  |  |
|      |                                           |        | 繼承債形 繼承 ▼          |        |  |  |  |
|      |                                           |        | 存續狀態 ◎ 存 ◎ 歿       |        |  |  |  |
|      |                                           | 上一步 下- | *#                 |        |  |  |  |
|      |                                           |        |                    |        |  |  |  |

- 1. 父母親姓名:輸入被繼承人父母親姓名。
- 2. 父母親出生日期:輸入被繼承人父母親出生日期,出生年可下 拉選擇民國或民國前,後為出生月及出生日。
- 繼承情形:被繼承人父母親繼承情形,有繼承、拋棄、絕嗣、 無繼承權、死亡可選擇,請依需求選擇。
- 存續狀態:被繼承人父母親是否存歿,如在世請點選存,如死 亡點選歿同時會顯示要輸入死亡日期,死亡年可下拉選擇民國 或民國前,後為死亡月及死亡日。

| ·回首頁 | 鐵起不次統一書志要舉任亦統统                            |         |    |                    |           |             |  | 查纳模式     |
|------|-------------------------------------------|---------|----|--------------------|-----------|-------------|--|----------|
|      |                                           |         |    |                    |           |             |  | 【重动用品处作】 |
|      | 本墨承未統表目前暫無週用付位還承、四轉還承。如対協作從義請於089-329-106 |         |    |                    |           |             |  |          |
|      | 7 請輸入德慮承孫人子女資料:<br>父(19)母 <b>姓名:</b> XXX  | 稿謂      | 姓名 | 出生日期               | 繼承情形      | 存續狀態        |  |          |
|      |                                           | 5 W     |    |                    | 488.075 W | ◎存 ●歿       |  |          |
|      |                                           | 0000    |    | REAT 106 01 - 01 - | MEAK .    | 民图年 01▼ 01▼ |  |          |
|      |                                           | 上一步 下一步 | Þ  |                    |           |             |  |          |
|      |                                           |         |    |                    |           |             |  |          |
|      |                                           |         |    |                    |           |             |  |          |
|      |                                           |         |    |                    |           |             |  |          |
|      |                                           |         |    |                    |           |             |  |          |
|      |                                           |         |    |                    |           |             |  |          |
|      |                                           |         |    |                    |           |             |  |          |
|      |                                           |         |    |                    |           |             |  |          |

# (九) 產製及下載繼承書表製作

| ·回首頁 | 繼承系統書表製作系統                                                                                                | 查詢棋式   |  |  |  |  |
|------|----------------------------------------------------------------------------------------------------|--------|--|--|--|--|
|      |                                                                                                    | 【重新開始】 |  |  |  |  |
|      | 本握承系统表目前哲差通用代位墨承、再轉墨承。如有操作凝義請洽089-329-106                                                                 |        |  |  |  |  |
|      | 上一步 挪政 產製Word格式下載 產製Pd格式下載 重新填高 下載洗成,清除資料                                                                 |        |  |  |  |  |
|      | 備註:<br>1. 土地登記規則第119%第4項編成条款表,由申請人依民法有編規定自行訂定,如有違漏或維導致他人受損害時,申請人顧負法律責任,並簽名。申請人產製編成条款表確認內容無誤後,請於申請人處蓋章或簽名。 |        |  |  |  |  |
|      |                                                                                                    |        |  |  |  |  |
|      |                                                                                                    |        |  |  |  |  |
|      |                                                                                                    |        |  |  |  |  |
|      |                                                                                                    |        |  |  |  |  |
|      |                                                                                                    |        |  |  |  |  |
|      |                                                                                                    |        |  |  |  |  |
|      |                                                                                                    |        |  |  |  |  |
|      |                                                                                                    |        |  |  |  |  |

- 1. 上一步:回到上一步驟。
- 2. 修改:回到第一個步驟提供修改。
- 3. 產製 WORD 格式下載:產製成 WORD 格式提供下載。
- 4. 產製 PDF 格式下載:產製成 PDF 格式提供下載
- 5. 重新填寫:回到第一個步驟重新填寫。
- 6. 下載完成,請清除資料:清除暫存檔且回到主頁。